#### **MR3 Data Backup and Management**

Applies to MR 3.10 through MR 3.20.

Backing up your data collected in MR3 should be a normal part of your routine if you collect data from large subject populations daily. This document explains how to create a data backup to an external location and how to optionally link your database to an external location (e.g. an external database with more space).

#### Table of Contents

| Creating a Data Backup          | 1 |
|---------------------------------|---|
| Maintaining a Data Backup       | 3 |
| Setting up an External Database | 4 |

#### Creating a Data Backup

It is highly recommended to periodically back up your data to an external location in case of accidental data corruption or loss of the local hard drive. The backup should be maintained so it is up to date in preparation for transfer to an upgraded version of MR. If you already have a backup, navigate to the section, *Maintaining a Data Backup* on the next page.

Attention: Depending on the amount of data backed up, the process of creating a backup may take several minutes and up to several hours. Plan accordingly so backups can be created when the PC is not in use.

From the Database tab, recompress video files in your database before backing up to reduce the file size.

Note: Records containing high-speed videos can be reduced to 1/10th of the original file size by recompressing files.

Note: Video recompression for many large files may take several minutes.

| Choose actio | ons               |  |
|--------------|-------------------|--|
| <b>+</b>     | New Project       |  |
| <b>m</b> +   | New Subject       |  |
| ÷            | Import            |  |
| t            | Export            |  |
| 12           | Recompress Videos |  |
| ×2           | Duplicate Record  |  |

2 Create a new folder in an external location. This can be on a separate hard drive, flash drive, or external database Name the folder "Noraxon MR3 data backup."

Open MR3 and navigate to the Database. From the toolbar, select *Export >> Export to External Location* 

3

| Choose actions |                                   |  |  |  |  |  |  |  |
|----------------|-----------------------------------|--|--|--|--|--|--|--|
| +              | New Project                       |  |  |  |  |  |  |  |
| <b>m</b> +     | New Subject                       |  |  |  |  |  |  |  |
| ÷              | Import                            |  |  |  |  |  |  |  |
| t              | Export                            |  |  |  |  |  |  |  |
|                | Export to External Location       |  |  |  |  |  |  |  |
| n              | Export Records to Another Subject |  |  |  |  |  |  |  |

4 Click the top checkbox in the Projects column to select all the data in your database. Otherwise, select only the data you wish to back up. A green check will appear next to every Project, Subject, and Record that will be saved. Select "Ok".

| Export to External Location    |               |            |   |    |    |               |               |  |  |
|--------------------------------|---------------|------------|---|----|----|---------------|---------------|--|--|
| Please select data for export. |               |            |   |    |    |               |               |  |  |
| Projects Su                    | Subject       |            |   |    | Re | ecords        |               |  |  |
| 🗹 Na 🏠 🗹                       | Last Name     | First Name | ^ |    |    | Name          | Date Measu    |  |  |
|                                | Baseball      | Demo Rec   |   |    | ☑  | Ultium EMG    | 12/3/2018 1   |  |  |
| ☑ Sal                          | Climbing      | Demo Rec   |   |    | ☑  | Ultium EMG    | 12/3/2018 1   |  |  |
| ☑ Tes ☑                        | Core Demo     | myoMUSCLE  |   |    | ☑  | Portable Lab  | . 10/8/2019 1 |  |  |
| 🗹 CO 📃 🗹                       | Cycling       | Demo Rec   |   | L  | ☑  | Pitch x3 (86  | 6/24/2021 1   |  |  |
| 🗹 Pro 🛛 🗹                      | Ergonomics    | Demo Rec   |   | ł. | ☑  | Std Load      | 11/5/2021 1   |  |  |
| 🗹 UN 🛛 🗹                       | н             | L          |   | L  | ☑  | Leg Kick      | 11/5/2021 1   |  |  |
| 🗹 Use 🗹                        | Integrations  | Biodex     |   | L  | ☑  | Pitch x10 - R | 1/11/2022 0   |  |  |
| 🗹 Use 🗹                        | Integrations  | Primus     |   |    | ☑  | Kinematic Hi  | . 7/14/2022 1 |  |  |
| Vid                            | Integrations  | Cybex      |   | L  | ☑  | Kinematic Hi  | . 8/24/2022 1 |  |  |
| ☑ 202 ☑                        | TUG           | Demo Rec   |   |    | ☑  | Kinematic Hi  | . 8/24/2022 1 |  |  |
| ☑ 202 ☑                        | Ultium Insole | Demo Rec   |   |    | V  | Fastballs x4  | 2/21/2023 1   |  |  |
| ☑ Tes ☑                        | Ultium Sma    | Demo Rec   |   |    | ☑  | Sliders x3    | 2/21/2023 1   |  |  |
| ☑ 826 ៴                        | myoFORCE      | Jump Analy |   |    | V  | Pitching      | 8/22/2023 1   |  |  |
|                                |               |            |   |    |    |               |               |  |  |
| ⊘ Cancel                       |               |            |   |    |    | $\checkmark$  | Ok            |  |  |

- 5 When the file directory appears, navigate to the folder created in Step 1 and click "Select Folder".
- 6 While data saves, a progress bar will appear.

Note: If you interrupt MR3 while saving data, the software may appear as though it is not responding. It is still working to back up the data and the "copying records" message will disappear when it is finished.

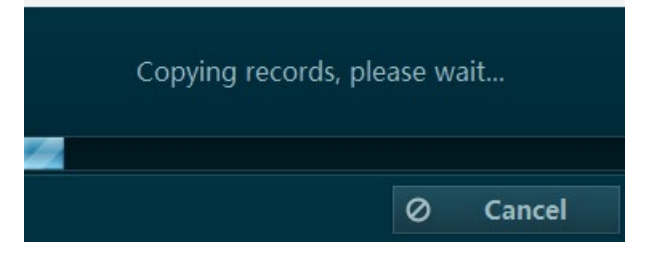

#### Maintaining a Data Backup

If you do not have an existing backup for MR3 data, refer to the section above to create a backup.

Attention: Depending on the amount of data backed up, the process of creating a backup may take several minutes up to several hours. Plan accordingly so backups can be created when the PC is not in use.

From the Database tab, Recompress video files in your database before backing up to reduce the file size.

Note: Records containing high-speed videos can be reduced to 1/10th of the original file size by recompressing files.

Note: Video recompression for many large files may take several minutes.

2 Open MR3 and navigate to the Database. From the toolbar, select *Export >> Export to External Location* 

| Choose acti | ons               |  |
|-------------|-------------------|--|
| <b>+</b>    | New Project       |  |
| <b>m</b> +  | New Subject       |  |
| ÷           | Import            |  |
| t           | Export            |  |
| /2          | Recompress Videos |  |
| ×2          | Duplicate Record  |  |

| Choos      | se actions                        |  |
|------------|-----------------------------------|--|
| <b>+</b>   | New Project                       |  |
| <b>m</b> + | New Subject                       |  |
| ÷          | Import                            |  |
| t          | Export                            |  |
| H          | Export to External Location       |  |
|            | Export Records to Another Subject |  |

3 Click the top checkbox in the Projects column to select all the data in your database. Otherwise, select only the data you wish to back up. A green check ☑ will appear next to every Project, Subject, and Record that will be saved. Select "Ok".

| Pr                               | P<br>rojects | leas<br>; | e sel                 | ect data for e>        | port.                  |   | 1 | R                                | ecords                 |                            |  |  |  |
|----------------------------------|--------------|-----------|-----------------------|------------------------|------------------------|---|---|----------------------------------|------------------------|----------------------------|--|--|--|
|                                  | Na           | ^         |                       | Last Name              | First Name             | ^ |   |                                  | Name                   | Date Measu                 |  |  |  |
| V                                | SP           |           |                       | Baseball               | Demo Rec               |   |   |                                  | Ultium EMG             | 12/3/2018 1                |  |  |  |
| <ul> <li>✓</li> <li>✓</li> </ul> | Sal<br>Tes   |           |                       | Climbing<br>Core Demo  | myoMUSCLE              |   |   | ⊻<br>▼                           | Portable Lab           | 12/3/2018 1                |  |  |  |
| V                                | CO           |           | V                     | Cycling                | Demo Rec               |   |   | ☑                                | Pitch x3 (86           | 6/24/2021 1                |  |  |  |
| <b>V</b>                         | Pro          |           |                       | Ergonomics<br>H        | Demo Rec<br>I          |   | ł |                                  | Std Load<br>Leg Kick   | 11/5/2021 1                |  |  |  |
| V                                | Use          |           | ☑                     | Integrations           | Biodex                 |   | İ | ☑                                | Pitch x10 - R          | 1/11/2022 0                |  |  |  |
| V                                | Use          |           |                       | Integrations           | Primus<br>Cubox        |   |   | <b>V</b>                         | Kinematic Hi           | 7/14/2022 1                |  |  |  |
|                                  | Vid<br>202   |           |                       | TUG                    | Demo Rec               |   | I | 2                                | Kinematic Hi           | 8/24/2022 1                |  |  |  |
| V                                | 202          |           |                       | Ultium Insole          | Demo Rec               |   |   |                                  | Fastballs x4           | 2/21/2023 1                |  |  |  |
| <ul> <li>✓</li> </ul>            | Tes<br>826   |           | <ul> <li>✓</li> </ul> | Ultium Sma<br>myoFORCE | Demo Rec<br>Jump Analy | ~ |   | <ul> <li>✓</li> <li>✓</li> </ul> | Sliders x3<br>Pitching | 2/21/2023 1<br>8/22/2023 1 |  |  |  |
| 0                                | 020          | ance      |                       |                        | samp straty            |   |   |                                  |                        |                            |  |  |  |

4 When the file directory appears, navigate to your backup folder.

Note: Do not navigate deeper into the subfolders of your backup folder.

Note: A message may appear telling you a record already exists in your backup location. You have the option to overwrite it (Yes), or not (No). Select "Do it for all" to overwrite or not overwrite existing copies.

5 While data saves, a progress bar will appear.

Note: If you interrupt MR3 while saving data, the software main appear as though it is not responding. It is still working to back up the data and the "copying records" message will disappear when it is finished.

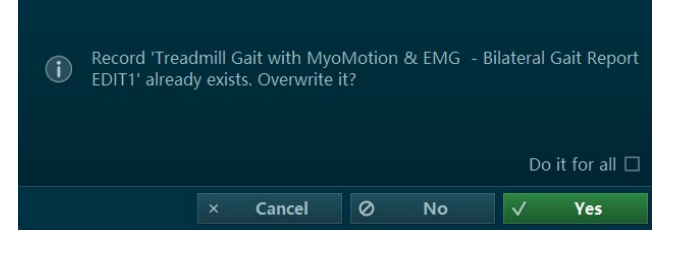

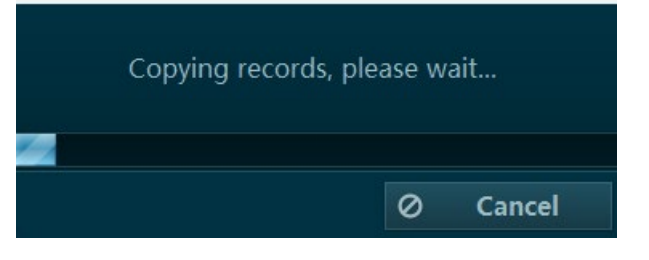

#### Setting up an External Database

If no external database is being used, your computer will automatically store saved MR3 recordings to your PC's main hard drive (C: drive). If you have a small C: drive or your recordings take up a large amount of space on your computer, then it may be necessary to create an External Database, which is a separate hard drive with a higher capacity.

Creating an External Database is different from creating a backup as the external database will store data to a separate location, while a data backup will store a copy of your data to an external location, while the data still saves to the default location or chosen External Location on your PC. Even if you create an External Database, it is still recommended to periodically maintain a separate backup.

Follow these steps to set up an External Database:

1 Create a new folder on a different hard drive to save data to. For example, in your PC's (D:) Drive. Name the folder something you will remember, like "Noraxon MR3 accessible from other locations. external database."

## NORAXC

2 Open MR3 and select Software Setup from the Actions in the toolbar.

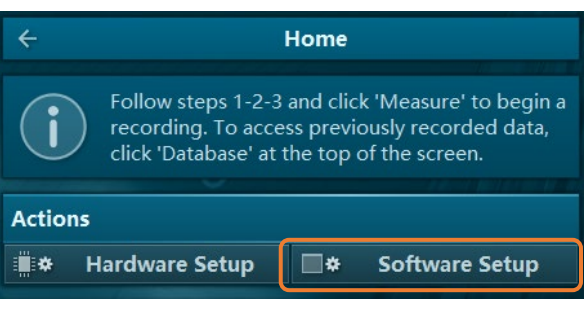

- In the Common settings, check the box that says Adjust settings press 'OK' to say External Database Folder then select the ellipsis (...) on the right to select a folder to save to. Backup location
- When the file directory appears, navigate to the folder 4 created in step 1 and choose "Select Folder".

3

Select "Yes" to create a new database at this location. A backup location will be created after the software automatically restarts.

Note: If you are connecting a previously established database, this message will not be shown.

To populate your new database location, create a backup in that location following the steps in the Creating a 5 Backup Section of this document. It is not necessary to create a new backup folder. The folder created in Step 1 of this section acts as the new database location/backup location.

 External database folder Close No database found at C:\Users\l backup\Noraxon MR3 data\ Create a new database at this location? 0 Yes

Change Passw

inguage

reen Font DPI

Show Player Devices